## Creating an Apple ID Account Using Wi-Fi on Your Device

An Apple ID account is required to complete the device setup and to purchase apps. The Apple ID is used for almost everything you do with your device, such as when you:

- Buy music and/or movies on iTunes
- Buy apps on the App Store
- Log into iCloud or iChat
- Make reservations at the Apple Retail Store
- Access support at Apple.com

Internet access is required to establish an Apple ID. You can create an Apple ID account by:

- Using a Web browser such as Internet Explorer on a desktop or laptop computer
- Using Wi-Fi access (when available) on your device to access the iTunes or App store the first time

## **Creating an Apple ID Account Using Wi-Fi on Your Device**

You can establish an Apple ID account from your iOS 5 device. You may be asked to enter Apple ID information during the initial setup of your device, when you attempt to download apps from the App Store, or when you attempt to purchase music from iTunes.

| e surviv                                            | Game Center<br>Sign In<br>al of the Angry Birds is at stake. Dish o |
|-----------------------------------------------------|---------------------------------------------------------------------|
| g <mark>s. Use</mark><br>gry Biro<br>st <b>ies.</b> | Use Existing Apple ID                                               |
|                                                     |                                                                     |
| gry Bird                                            | Create New Apple ID                                                 |

You will be prompted at some point to:

1. To use an existing Apple ID:

- a. Tap Use Existing Apple ID button.
- b. Enter your Apple ID and password (i.e., if you already have one).
- 2. To create a new Apple ID:
  - a. Tap Create New Apple ID button.
  - b. Confirm Your Country or Region:
    - i. Verify your country is entered.
    - ii. Tap the Next button.

| iPod               | <b>?</b>                                          | 8:33 PM                                                                                                    | <b></b>               |
|--------------------|---------------------------------------------------|----------------------------------------------------------------------------------------------------|-----------------------|
| Ca                 | ncel                                              | New Account                                                                                                    |                       |
| C<br>C<br>th<br>pa | onfirm Y<br>noose a c<br>at will mat<br>ayment me | <b>Your Country or Regi</b><br>ountry or region for the S<br>tch the billing address for<br>ethod, then tap Next. | on<br>itore<br>r your |
| S                  | tore                                              | United States                                                                                                    |                       |
|                    |                                                   |                                                                                                    |                       |
|                    |                                                   |                                                                                                    |                       |
|                    |                                                   |                                                                                                    |                       |
|                    |                                                   |                                                                                                    |                       |
|                    |                                                   |                                                                                                    |                       |
| Ва                 | ck                                                |                                                                                                    | Next                  |

- c. Welcome to the iTunes Store:
  - i. Tap Agree in lower right corner.
  - ii. Tap Agree again to confirm that you agree to the Terms & Conditions.
- d. E-mail:
  - i. Enter your primary e-mail address as your Apple ID. You will need to access that e-mail address in order to complete the account registration.

Write e-mail address here:

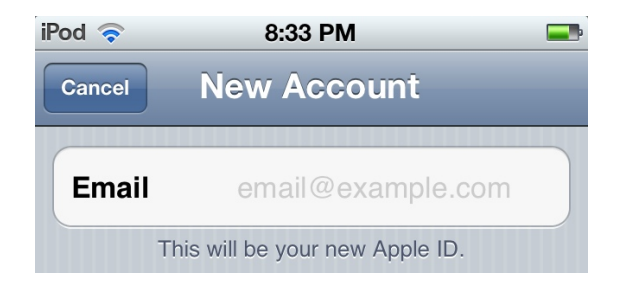

- e. Password:
  - i. Enter a unique password. Make sure you write the password down so you won't forget it. You will need to use the password whenever you want to use your Apple ID account (e.g., to download apps).

Write password here:

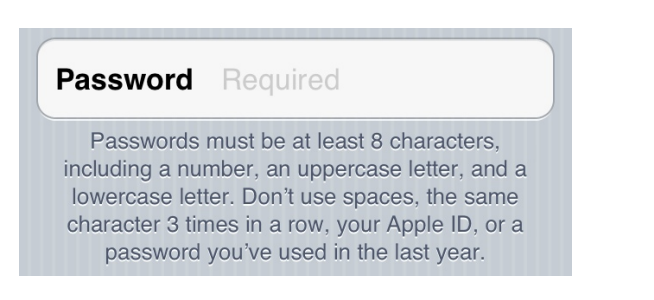

- f. Security Question:
  - i. Enter a question and its corresponding answer. The security question is used if you forget your password, so it is a good idea to write the question and the answer in a safe place for future reference.

| Enter a question and answer to verify your identity if you forget your password. |          |  |  |  |  |  |
|----------------------------------------------------------------------------------|----------|--|--|--|--|--|
| Question                                                                         | Question |  |  |  |  |  |
| Answer                                                                           | Required |  |  |  |  |  |

- g. Birthday:
  - i. Enter the month in which you were born.
  - ii. Enter the day on which you were born.
  - iii. Enter the year in which you were born.

| Enter your date of birth. |       |  |  |  |  |
|---------------------------|-------|--|--|--|--|
| Month                     | Month |  |  |  |  |
| Day                       | Day   |  |  |  |  |
| Year                      | Year  |  |  |  |  |

- h. Subscribe:
  - i. All options are automatically subscribed to (ON) by default. You may or may not want to receive information via e-mail or US Mail from Apple. Tap the buttons to uncheck (turn OFF) the undesired option(s).

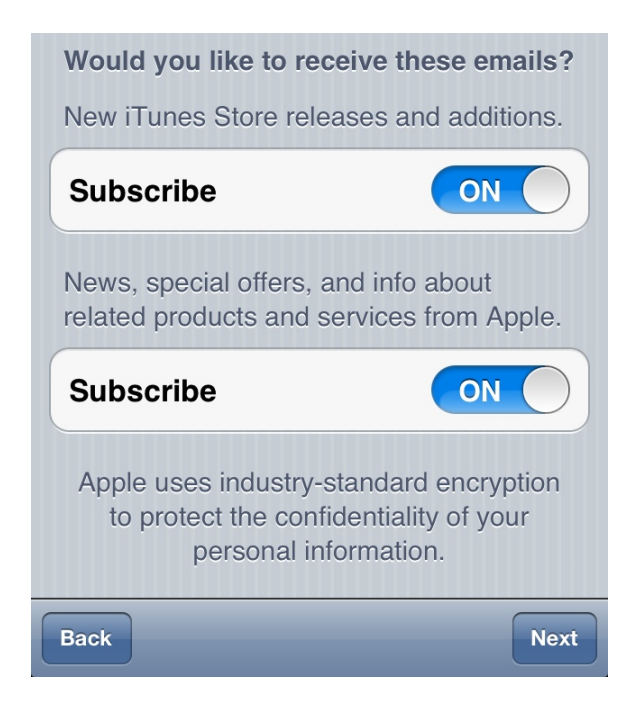

ii. Tap Next in lower right corner.

An e-mail will be sent to the primary e-mail address you entered at the top of the screen.

You will need to access your e-mail to create your new Apple ID. You will receive an e-mail from Apple with the subject line: *Please verify the contact e-mail address for your Apple ID* as shown below.

|            |            |                    |                     |                                       |        |                |                |                     |                  |         |            | c               | )<br>pen Fo <u>l</u> der | Inbox     | +           |
|------------|------------|--------------------|---------------------|---------------------------------------|--------|----------------|----------------|---------------------|------------------|---------|------------|-----------------|--------------------------|-----------|-------------|
| Inbox Nev  | w Messag   | le <u>F</u> olders | €<br><u>S</u> earch | <mark>⊗</mark><br>F <u>e</u> tch Mail | Mail   | 🔀<br>Dynamic M | ail Mobile Mai | <b>T</b><br>Filters | 31<br>S Calendar | Notes   | 🝺<br>Tasks | B<br>Address Bo | X<br>bok <u>O</u> ption  | A state   | k           |
| Inbox (1   | 1) 😰 🏹     | · 🖉 🔍              |                     |                                       |        |                |                |                     |                  |         |            |                 | 1 to 1                   | of 1 M    | essages     |
| Select:    |            | t) Ma              | ark as:             |                                       | ÷ M    | Nove Copy      | Messages to    |                     |                  | \$      |            |                 |                          |           |             |
| Delete Und | lelete Bla | cklist White       | elist Forv          | ward View                             | Messar | ges            |                |                     |                  |         |            |                 | Hide De                  | leted Pur | rge Deleted |
|            | ▲ # D      | ate                | Fror                | n                                     | 1      | S              | ubject [Threa  | [bi                 |                  |         |            |                 |                          |           | Size        |
|            | 1 0        | 1/14/20            | 12 App              | le                                    |        | F              | lease verify   | the cor             | ntact ema        | il addr | ess for    | r your Appl     | e ID.                    |           | 10 KB       |

1. Open the e-mail message and click the *Verify Now* link.

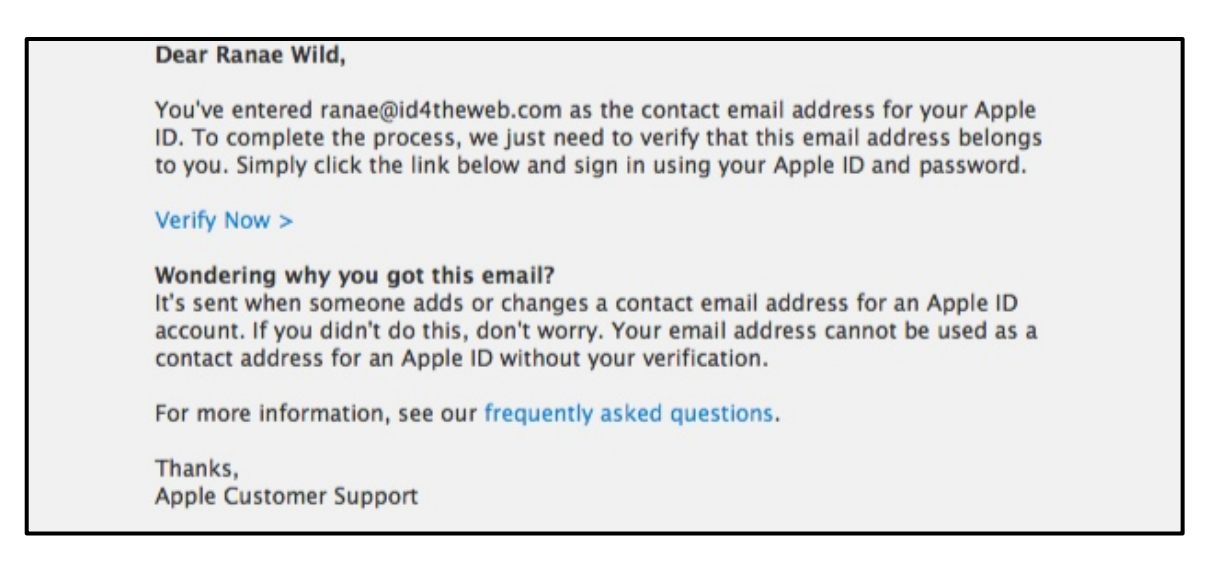

- 2. Sign In to Verify Your Address:
  - a. Enter your primary e-mail address (see page 2).
  - b. Enter the password you used when you created the account (see page 2).

| Verify your email address.                                     | Sign in to verify your email address.                                                                    |
|----------------------------------------------------------------|----------------------------------------------------------------------------------------------------|
| Please verify the email address associated with your Apple ID. | To verify the email address <b>ranae@id4theweb.com</b> , please sign in with your Apple ID and password. |
|                                                                | Apple ID                                                                                                 |
|                                                                | Forgot your Apple ID?                                                                                    |
|                                                                | Password                                                                                                 |
|                                                                | Forgot your password?                                                                                    |

3. Email Address Verified:

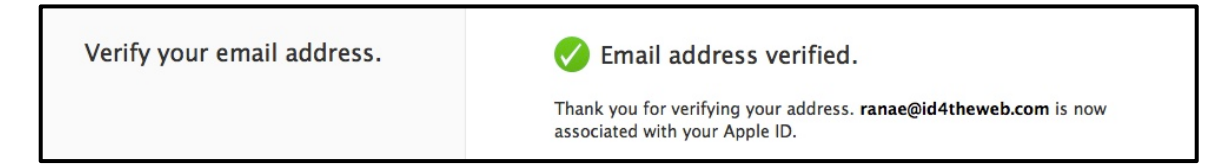

## Activate Apple ID Billing Information

You will need to enter billing information the first time you attempt to download an app (even if it's free), music, etc. Although you can add the billing information from iTunes on the computer, iTunes on the device, or the App Store on the device, it is recommended that you add the billing information on a computer at home or when connected to a secure Wi-Fi connection (i.e., not at Starbucks or McDonalds), because it will be more secure.

When you attempt to purchase apps or music the first time, you will be prompted to choose between:

- Use Existing Apple ID (if you already have an Apple ID):
  - Tap Use Existing Apple ID button.
  - Enter your Apple ID and password.
- Create New Apple ID (if you do not already have an Apple ID):

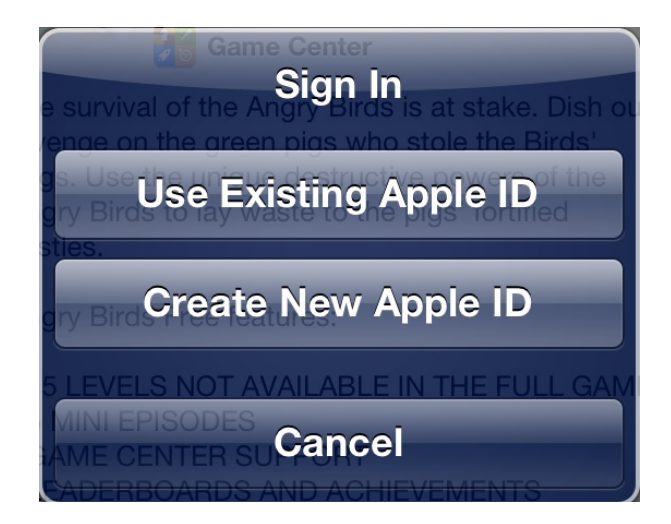

Since you already created an Apple ID using the steps provided above, you should choose the Use Existing Apple ID option.

- 1. The following prompt will appear if you have not already entered billing information.
  - а. Тар ОК.

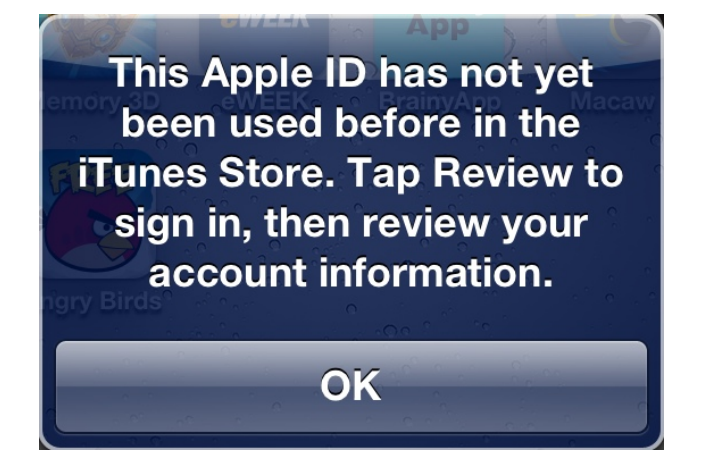

- 2. A similar prompt will appear next.
  - a. Click Review

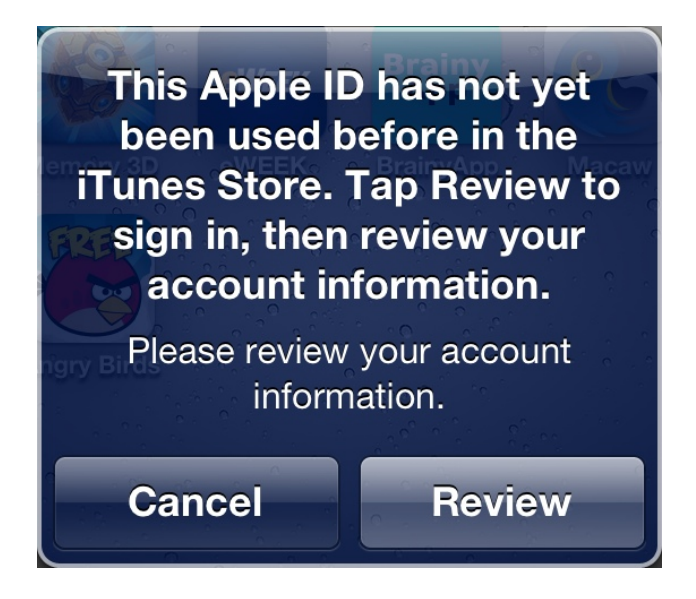

- 3. Confirm Your Country or Region.
  - a. Confirm that your country is listed.
  - b. Tap the Next button.
- 4. Terms and Conditions
  - a. Tap the Agree button.
  - b. Confirm by tapping Agree again.
- 5. Billing Information You can enter credit card information OR Apple/iTunes Gift Card or certificate information:
  - a. Enter the payment method.

| iPod 🛜                                                                         | 7:21 PM                                                                                                    |          |
|--------------------------------------------------------------------------------|----------------------------------------------------------------------------------------------------|----------|
| Cancel                                                                         | Account                                                                                                    |          |
| <b>Billing Inf</b><br>To create a<br>credit card,<br>information<br>you make a | <b>ormation</b><br>n Apple ID, you must provide<br>gift card, or gift certificate<br>. You will not be charged unt<br>purchase. | e<br>til |
| Payment N                                                                      | lethod                                                                                                    |          |
| Visa                                                                           |                                                                                                    | ~        |
| MasterCa                                                                       | ard                                                                                                    |          |
| Amex                                                                           |                                                                                                    |          |
| Discover                                                                       |                                                                                                    |          |

b. Enter Card Details.

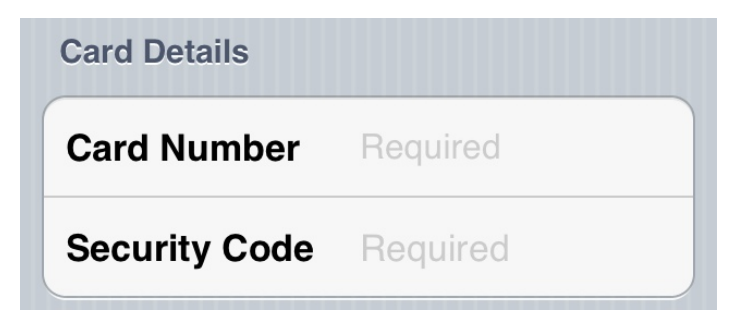

c. Enter Expiration Date.

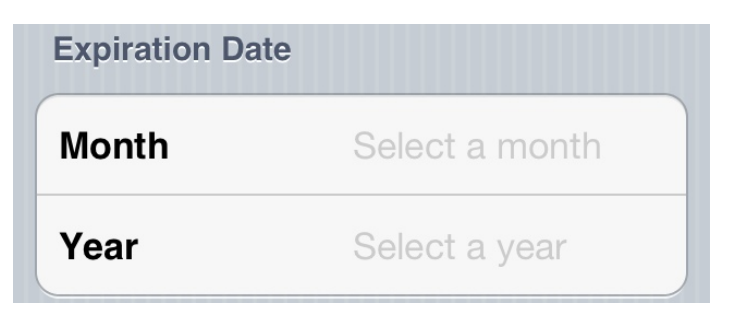

d. Enter iTunes Gift Card information.

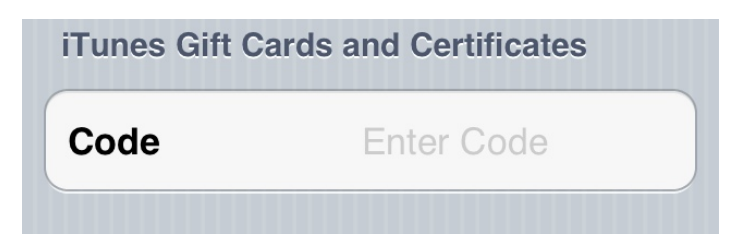

e. Enter Billing Address.

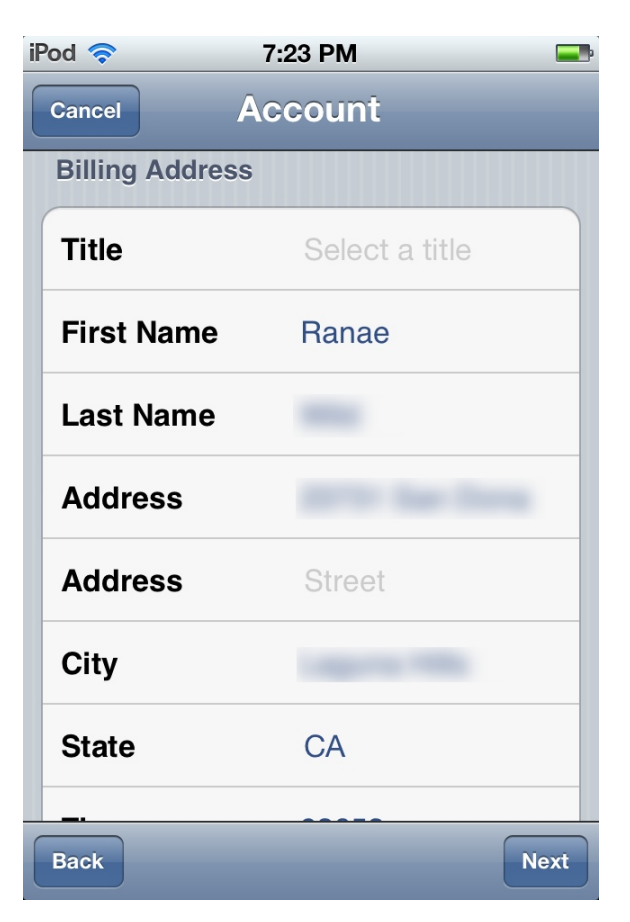

- f. Enter Phone number.
- g. Click Next.

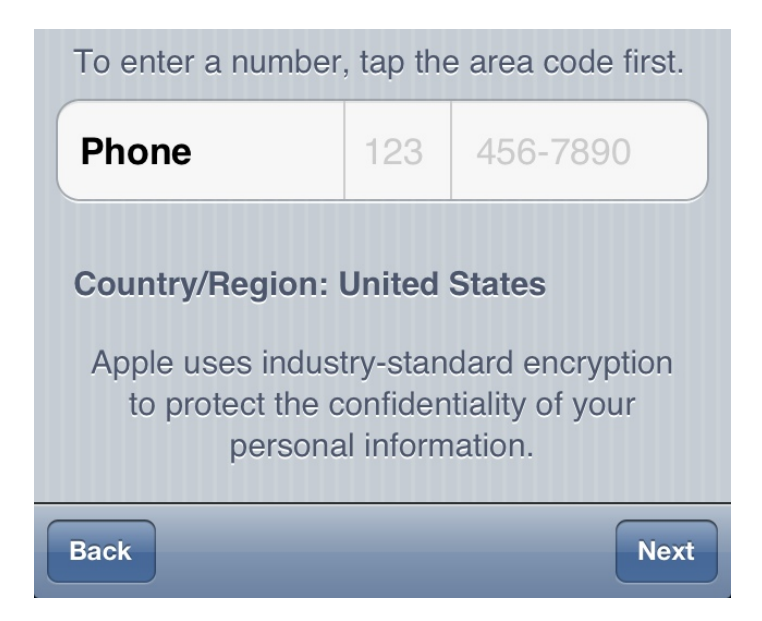

6. You will see a confirmation screen saying you are ready to shop.